## **PAROWANIE APLIKACJI MOBILNEJ - mBS Bank w Myszkowie - krok po kroku** Wymagania: system Android min. 6.0, ustawiona BLOKADA EKRANU w Ustawieniach telefonu (np. PIN, odcisk palca), zalecamy korzystanie z oprogramowania antywirusowego oraz regularne pobieranie aktualizacji bezpieczeństwa.

| <ol> <li>Zaloguj się do<br/>bankowości<br/>elektronicznej<br/>eBankNet i wybierz<br/>zakładkę "Mój profil".</li> </ol> | Moj portfel     Rachunki       PIZ     Rachunki       PIX     Rachunki                                                                                                    |  |
|----------------------------------------------------------------------------------------------------|----------------------------------------------------------------------------------------------------|--|
| <ol> <li>Wybierz zakładkę<br/>"Aplikacja mobilna".</li> </ol>                                                          | Mój portfel     Przelewy     Przelewy     Pr                                                                                                    |  |
|                                                                                                    | Dane     Dane       Bezpieczaństwo     Login       Zarządzanie limitami     Waściclel       Powiadomienia sms     Ostatnie udane logowanie       Aplikacja mobina     Ostatnie nieudane logowanie       Zatwierdzone regulaminy     Adres zameldowania                                                                                                    |  |
| 3. Wybierz "Aktywuj<br>aplikację mobilną<br>przez SMS".                                                                | Image: Moj portfel     Image: Przelewy     Image: Frzelewy     Image: Frzelewy                                                                                                    |  |
| 1                                                                                                    | Dane     Aktywuj mobilną autoryzację przez SMS       Bezpieczeństwo     Podaj hasło SMS dla operacji nr 1 z<br>dnia       Zarządzanie limitami     Powiadomienia sms                                                                                                    |  |
|                                                                                                    | <ul> <li>Moblina autoryzacja</li> <li>Wybierz "Wyślij SMS z kodem" i wpisz otrzymany SMS-em kod w celu<br/>potwierdzenia chęci dodania nowego urządzenia mobilnego do autoryzacji i<br/>kliknij "Zatwierdź".</li> <li>Na telefon komórkowy zostanie wysłany kolejny SMS z kodem parującym<br/>(13-znakowy numer poprzedzony literami BS), który należy wpisać do<br/>wcześniej zainstalowanej aplikacji mBS Bank w Myszkowie.</li> </ul>                                                                                                    |  |
| <ol> <li>Pobierz aplikację "mBS<br/>Bank w Myszkowie" na<br/>telefon ze sklepu<br/>Google Play / Sklep Play</li> </ol> | Link do aplikacji znajduje się dodatkowo w zakładce "Mobilna<br>autoryzacja" w bankowości elektronicznej eBankNet                                                                                                    |  |
| 5. Przejdź do pobranej aplikacji mobilnej na telefonie                                                                 |                                                                                                    |  |
| <ol> <li>W aplikacji mBS Bank<br/>w Myszkowie wybierz<br/>"ROZPOCZNIJ" oraz<br/>wpisz kod parujący</li> </ol>          | 1142 Δ     1142 Δ     1142 Δ       Ξ     Your and the second second |  |
| (13-cyfrowy).<br>Następnie wybierz<br>"DALEJ".                                                                         | 1 2 3                                                                                                    |  |
|                                                                                                    | Witamy w MBSmobile         Dziękujemy za pobranie naszej         aplikacji. Rozpocznij proces         parowania urządzenia ze swolm       7       8       9         kontem, dotykając poniższy przycisk.                                                                                                    |  |
|                                                                                                    | ROZPOCZNIJ     DALEJ       III     ○     <                                                                                                    |  |

| <ol> <li>Podaj swój login do<br/>bankowości<br/>elektronicznej<br/>eBankNet i wybierz<br/>"DALEJ".</li> </ol>                                                                                                    | 11:50 A     State       X     Podaj login       2/5   Login       DALEJ                                                                                                    |
|----------------------------------------------------------------------------------------------------|----------------------------------------------------------------------------------------------------|
| <ol> <li>Ustal swój<br/>indywidualny kod PIN<br/>(od 4 do 12 cyfr)<br/>służący do logowania<br/>się na parowany profil<br/>w aplikacji mobilnej<br/>mBS Bank w<br/>Myszkowie. Następnie<br/>wybierz "DALEJ".</li> </ol> | Noded Mode PRI       1     2       3       4     5       6       7     8       9       0                                                                                           |
| <ol> <li>Wpisz ponownie<br/>ustalony kod PIN.<br/>Następnie wybierz<br/>"DALEJ".</li> </ol>                                                                                                    | W przypadku używania telefonu wyposażonego w biometrię w formie czytnika<br>linii papilarnych – możesz dokonać ustawienia, aby w ten sposób logować się do<br>aplikacji MBSmobile. |
| 10. Podaj nazwę wybraną<br>przez siebie dla<br>tworzonego profilu,<br>która ułatwi Ci jego<br>identyfikację (np. imię<br>i nazwisko).                                                                                   | Nadaj nazwę tworzonemu<br>profilowi      5/5  Nazwa profilu      DALEJ                                                                                                    |

- 11. Jeżeli proces przebiegł pomyślnie otrzymasz potwierdzenie "Urządzenie sparowane pomyślnie".
- 12. Możesz już korzystać z mobilnej bankowości i z nowej formy autoryzacji w aplikacji mBS Bank w Myszkowie (mobilnej autoryzacji).

## Po trzech błędnych logowaniach aplikacja mBS Bank w Myszkowie zostanie zablokowana. W takim przypadku należy ponownie dokonać parowania urządzenia mobilnego !!!

Co zrobić w przypadku zmiany urządzenia mobilnego, np. telefonu, tabletu na którym była zainstalowana aplikacja, na inny? - Rozparowanie urządzenia mobilnego w systemie eBankNet

W przypadku zmiany telefonu lub tabletu na inny, poprzednio powiązane urządzenie (telefon, tablet) należy w bankowości elektronicznej eBankNet odłączyć od konta. W tym celu należy zalogować się do bankowości elektronicznej eBankNet, wejść w zakładkę "Mój profil", "Aplikacja mobilna", a następnie kliknąć "x" oraz potwierdzić hasłem, którym logujesz się do systemu i kliknąć "Usuń". Następnie należy sparować nowe urządzenie zgodnie z powyższą instrukcją.

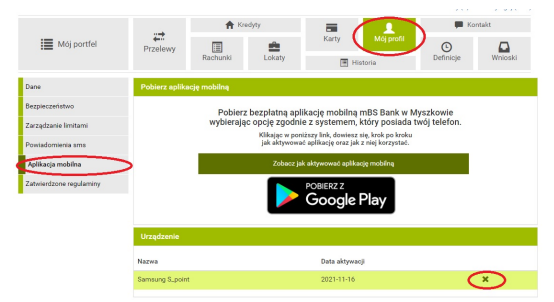

## Rozparowanie urządzenia z poziomu aplikacji mobilnej

1) po zalogowaniu do aplikacji wybieramy "Więcej" następnie "Ustawienia"

2) następnie "Usuń profil"

3) potwierdzamy chęć usunięcia profilu wybierając "TAK" w otworzonym komunikacie

4) potwierdzamy operację podaniem kodu PIN do aplikacji

5) pomyśle rozparowanie urządzania potwierdzone będzie niebieskim komunikatem "Usunięto profil!